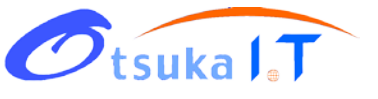

# 師生部落格教學手冊

大塚資訊科技股份有限公司

http://www.oitc.com.tw

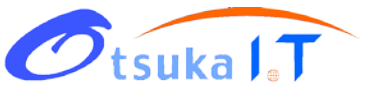

前言

通常每個老師以及實驗室都會建置網站以提供研究、教學等相關資訊。目前本校仍 然有許多老師以傳統的 FrontPage、Dreamweaver 等方式編輯網頁除了維護困難、 資訊更新不易外,通常也僅能滿足靜態文件的需求。

為此,學校於本學期開始提供簡便的網站架設服務透過文件的發表、分類、權限控管、討論、全文檢索(包括 doc, ppt, pdf, xls 的內容)等功能,讓同學在不需要網頁與網站的背景知識下,輕鬆完成實驗室網站的架設。

此外,網站系統更結合 PowerCam 簡報錄影軟體,在完全不改變 PowerPoint 習慣 下將簡報過程錄影(包括演講者影像、聲音、講解畫面、滑鼠游標等),並在單一步 驟將報告(ppt + 講解)上傳到實驗室網站,方便後續的參考。同時,隨著資料的 累積,逐步建立起實驗室專屬的知識庫(如 FAQ、SOP、背景知識等),讓有興趣或 新進的研究生更快速進入該領域。

本文件分四個部份:

**部落格基礎操作** - 以步驟化的操作教學,帶領你從網站標題、最新公告、發表文章…等功能,協助您了解發表文章及建立分類的過程。

**建立實驗室簡介** - 實驗室簡介資料的呈現多樣化,本單元將透過編輯器的使用說明,協助你完成圖片、表格以及檔案下載…等各式文件的編寫。

**論文報告應用體驗** - 透過與 PowerCam 簡報錄影軟體的結合,從論文報告同步錄 影到上傳網站分享及閱讀,逐步帶領你完成體驗步驟。

部落格基礎設定 - 透過進階設定,將提供你工具列、文件檢閱模式以及相關權限設定變更的功能,提供你針對不同文件及使用者,調整出符合個人需求的瀏覽及使用空間。

2

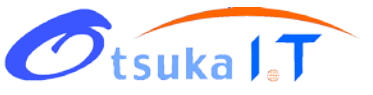

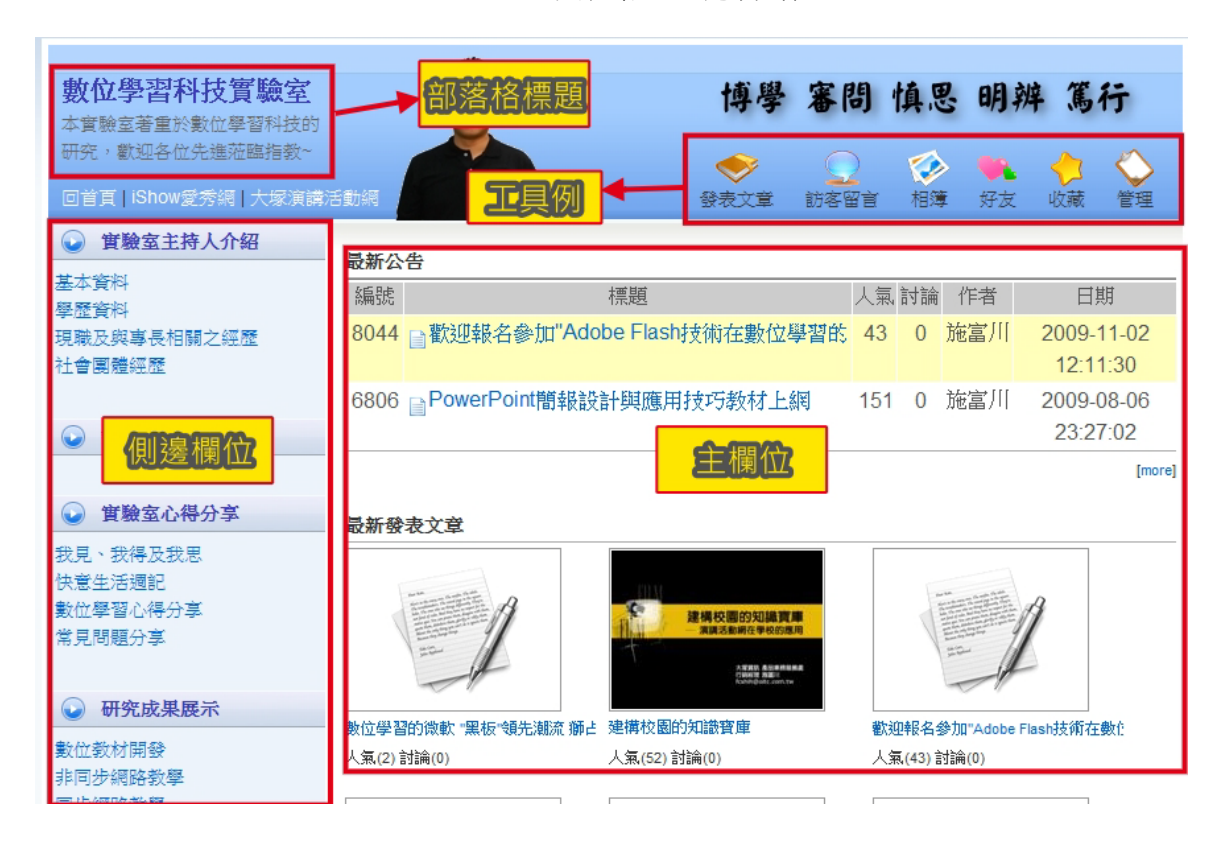

· 部落格基礎操作

部落格標題: 部落格名稱的標示

**工具列:** 作為部落格相關管理的進入點,包含管理、發表文章、訪客留言、相簿以及好友 **主欄位:** 作為網頁內容的顯示區域,如文章、投影片、討論、相簿等內容的呈現 **側邊欄位:** 作為網站架構的主要選單,透過選單標題的點選,即可切換至各分類文章閱讀

# 1.1 更改部落格標題、LOGO

一、部落格標題的變更,可透過 "blog 設定" 的功能變更文字或置換成圖片,操作步驟如下:

- 1. 進入 [管理/blog 設定]
- 2. 輸入 "部落格標題"
- 3. 輸入 "部落格副標題" (部落格的簡略描述)
- 4. 確定

| 好友 | 收藏            | 管理                 |    |   |
|----|---------------|--------------------|----|---|
|    | <del>بر</del> | て件管                | 揮  |   |
|    | 9             | }類管                | 理  |   |
|    | 尼             | 1卷管                | 理  |   |
|    | 浸             | 動管                 | 理  |   |
|    | 票             | <b>選</b> 管         | 理  |   |
|    | b             | loa 🕯              | 2定 |   |
|    | 10            | 引人資                | 制設 | 定 |
|    | ÷.            | 7.7 <del>.</del> 7 |    | _ |

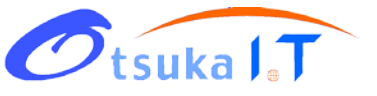

二、 如何在部落格標題加入自己單位的 logo?

透過 [管理/blog 設定] 在 Logo 以 [瀏覽] 上傳圖片即可。

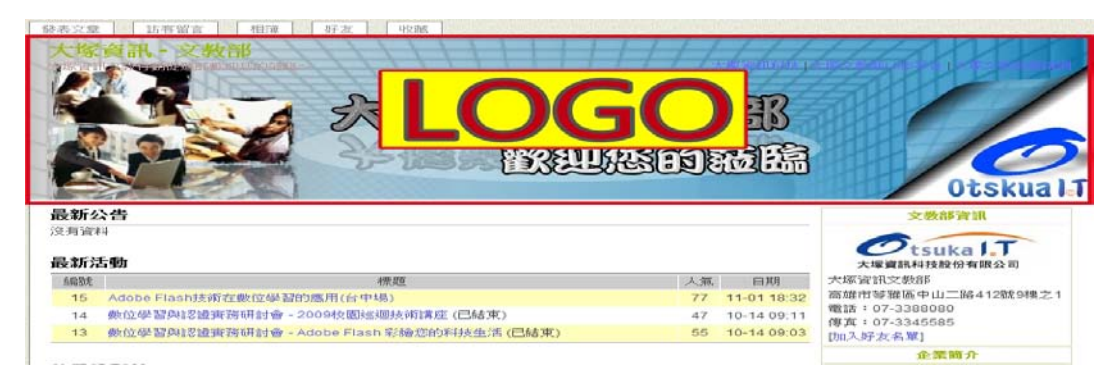

# 1.2 新增文件分類

在部落格中,"分類"是文件儲存、權限設定及側欄選單的應用基礎,新增分類方式如下:

- 1. 進入 [管理/分類管理]
- 2. 新增分類
  - 填寫分類名稱
  - 選擇顯示模式
  - 設定閱讀權限
    - \* 開放: 所有人都可閱讀
    - \* 好友: 指定的好友分類,才能閱讀
    - \* 密碼: 進入文件分類前,須先依據提示輸入密碼
- 3. 點選 "確定" 後,按 X 離開分類管理

# FAQ:

1. 可以變更分類文件的呈現方式 (顯示模式) 嗎?

可以,進入[管理/分類管理]後,透過"編輯"即可變更。可呈現模式包含摘要、圖示、標題列表、演講以及全文顯示模式。

什麼是共同作者?(上傳權限設定)
 可以指定 "好友" 擁有分類中 "發表文章" 以及 "PowerCam 講解上傳" 的權限。

# 1.3 發表文章 (編輯器說明)

# 1.3.1 撰寫文字內容

- 1. 點選 "發表文章"
- 2. 填寫標題
- 3. 撰寫內容或從文件轉貼 (如 word、網頁)
- 4. 點選 "確定" 即可

| 求助丨我的首 | 頁丨登出(help)      |      |      |    |    |
|--------|-----------------|------|------|----|----|
| 發表交    | <b>(章</b> 線上問答) | 相簿   | 好友   | 收藏 | 管理 |
| 400 ·  | 快速入門            |      |      |    |    |
| ☆字↓閱讀  | 更改網誌標題<br>發表文章  | (或置掛 | 奥成圖. | 片) |    |

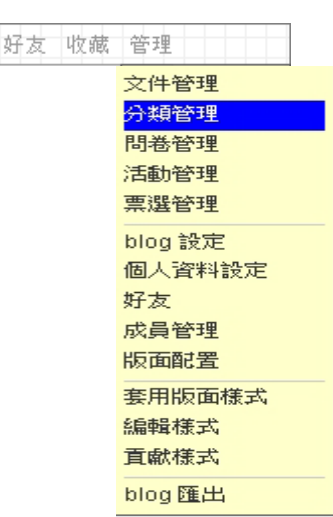

# 

# 1.3.2 建立表格内容

由於 web 介面上不容易編輯表格,建議可透過 word 建立表格欄位及樣式後,再複製到文件即可。

- 1. 開啟 word 編輯表格內容
- 2. 複製表格
- 3. 點選 "發表文章"
- 4. 貼上表格 (點選滑鼠右鍵"貼上")
- 5. 確定

# FAQ:

- 1. 可以設定表格寬度嗎?
  - 可以。先透過 word 設定表格寬度後再貼上即可,操作步驟如下:
    - a. 表格全選
    - b. 滑鼠右鍵選擇 "表格內容"
    - c. 勾選"慣用寬度"並設定寬度 (建議使用 90%,讓邊框留白)
    - d. 確定
- 2. 如何編修表格內容

文字部分可直接透過 [工具/編輯] 重新編修,若要編修表格 (如調整欄、列) 則需要重新到 word 编修後再重新貼上。

# 1.3.3 提供文件下載

若要提供檔案下載 (如 doc, xls, pdf 等),可透過 [上傳附件] 將檔案上傳並建立下載連結點的方式 處理 (如圖),操作步驟如下:

- 1. 點選 "發表文章"
- 2. 上傳附件
  - 執行 [上傳附件/上傳]
  - 選取檔案後 "開啟" (可一次選擇多個檔案)
  - 上傳完畢後,點選 "close"
  - 點選 样 關閉視窗
- 3. 插入附件
  - 選擇插入位置 (滑鼠在内容中點選插入點)
  - 點選圖示 🖻
- 4. 编修連結標題
- 5. 確定

# 1.3.4 插入圖片

透過插入圖片功能,可讓圖片直接呈現在內容中,以滿足圖文搭配的文件需求。

宙驗室設備

冷卻循環量測系統

曝光機

- 1. 點選 "發表文章"
- 2. 上傳圖片
  - 執行 [上傳附件/上傳]
  - 選取圖檔後 "開啟" (可一次選擇多個檔案)

| y gim | ns, 02-13 08:39, 人氣(12) |  |
|-------|-------------------------|--|
| •     | <u>指導教授選定表</u>          |  |
| •     | 更換指導 没使申請表              |  |
| •     | 博士學位候選人資格考試申請書(qualify) |  |
| •     | 博士班論文輔導委員會委員            |  |
| •     | 博士班論文審查委員會審查表           |  |
| •     | 碩士班逕修博士學位申請表            |  |
| •     | 碩士班proposal審查表          |  |

專案計畫:(word 範例) 計劃名稱 總金額 主持人 793,000

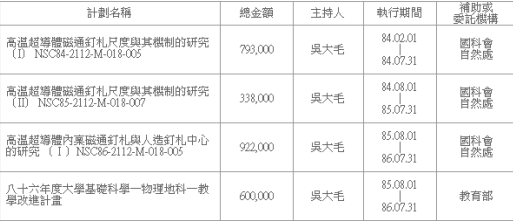

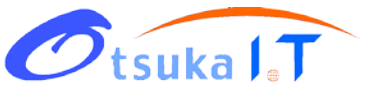

- 上傳完畢後,點選 "close"
- 點選 样 關閉視窗
- 3. 插入圖片
  - 選擇插入位置 (滑鼠在內容中點選插入點)
  - 點選 F
- 4. 確定

# 1.3.5 插入站内資源

部落格内的文件或討論,可透過插入站內資源的功能,直接將標題連結建立於文件內容中,滿足相 關文件間,相互參閱或補充說明的需求。

- 1. 點選 "發表文章"
- 2. 選擇插入位置
- 3. 點選 🛼 可連結站內文件
- 4. 點選 🕓 可連結站內討論

| ×                                                  |
|----------------------------------------------------|
| avand w                                            |
|                                                    |
| ¥72.54                                             |
| 202                                                |
|                                                    |
| ##=★0+1# / # ★   ▲ ★   # # #   目目目 = ●   通 ②   4 4 |
| 109: (101年上市17年/68) (101方音)                        |
|                                                    |

# 二、部落格進階操作

# 2.1 設定首頁的最新公告

Otsuka IT

系統預設的首頁內容為 "最新文章"列表,若要提供最新公告,設定的步驟如下:

- 1. 首先從[管理/分類管理]去新增"最新公告"文件分類
- 2. 將 "最新公告" 分類設定於主欄位呈現
  - 進入 [管理/版面配置/主欄位]
  - 點選 [新增/最新公告]
  - 設定相關資訊
    - \* 輸入標題 (若留白,則不出現標題)
    - \* 調整顯示筆數
    - \* 指定分類 (如"最新公告")
    - \* 調整顯示順序
  - 確定 (視需求調整或刪除 "最新文件" 項目)
- 3. 發佈最新公告
  - 點選 "發表文章"
  - 指定分類為 "最新公告"
  - 撰寫公告標題及內容

# FAQ:

1. 可以在側邊欄位呈現最新公告嗎?

#### 可以,操作步驟如下:

- a. 執行 [管理/版面配置/側邊欄位]
- b. 新增 "最新公告" 項目
- c. 設定標題、顯示筆數、分類及順序後,點選 "確定"
- d. 點選右上方 X 離開
- 如何將重要消息維持在第一筆公告?
   執行 "發表文章" 時在文章狀態的欄位,勾選 "置頂" 即可。
- 3. 如何變更最新公告的顯示模式 (摘要、全文、標題列表...)?

最新公告的顯示模式與指定的分類一致,因此只要變更該分類的顯示模式即可,操作步驟如下:

- a. 進入 [管理/分類管理]
- b. "編輯" 最新公告
- c. 變更 "顯示模式"
- d. 確定

| 設定網誌功能 |           |            |    |  |
|--------|-----------|------------|----|--|
| 側邊根    | 罰位 主      | 欄位         |    |  |
|        | 順序        |            | 標題 |  |
|        |           | [沒有標題]     |    |  |
| 刪除     | 新增。       |            |    |  |
|        | 新增<br>系統公 | (生         |    |  |
|        | 最新公       | 造          |    |  |
|        | 分類文       | (#)月<br>[件 |    |  |

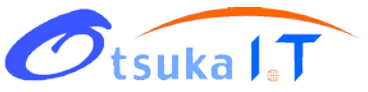

# 2.2 設定分類的文章在首頁展開

- 1. 進入 [管理/版面配置]
- 2. 切換至 "主欄位"
- 3. 新增 "分類文件"
- 4. 標題資訊留白 (只顯示文件標題,不呈現分類標題,可讓首頁更清晰)
- 5. 指定站内文件分類
- 6. 設定顯示筆數及順序
- 7. 點選右上方 样 離開
- 註: 必須將 "實驗室介紹" 分類的文件顯示模式,設定為 "全文顯示" 始能在首頁直接展開。

#### 2.3 在側邊欄位顯示分類內的文章標題

針對重要分類中的文章,透過連結文件分類的功能,可將特定分類中的文章標題,直接呈現在側邊 欄位成為選單。不僅方便使用者閱讀,同時突顯網站的架構,操作步驟如下:

- 1. 進入 [管理/版面配置/側邊欄位]
- 2. 點選 [新增/分類文件]
- 3. 指定文件分類
- 4. 設定顯示筆數、順序
- 5. 點選 "確定" 後, 按右上方 X 離開
- 註: 選單標題會以指定的分類名稱呈現

#### 2.4 在側邊欄位顯示重要的分類標題

針對重要的分類,可透過連結收藏的功能,將多個分類標題直接呈現在側邊欄位成為選單。除可讓 選單的建立更具彈性外,也將不同分類整合在相同的選單項目下,操作步驟如下:

- 1. 進入 [管理/版面配置/側邊欄位]
- 2. 點選 [新增/連結收藏]
- 3. 設定基本資訊後 (變更顯示名稱、順序等) 點選 "確定"
- 4. 進入 [編輯/新增/站內資源]
- 5. 切換至 "分類"
- 6. 加入分類 (點選 + )
- 7. 關閉加入視窗,點選 "確定" 後,再以 X 離開管理介面
- 註: 於步驟 5 切換至其他項目 (文章、討論、相簿),即可同時整合其他站內資源

#### FAQ:

分類文件與連結收藏的差異性在哪裡?

分類文件能由系統列出單一分類中的文章;而連結收藏不僅允許整合跨文件類別,同時可將各式

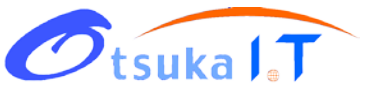

內容 (文章、討論、相簿、站外連結) 整理在相同的側邊欄位中。

#### 2.5 問卷管理

#### 2.5.1 新增問卷

- 1. 新增問卷
  - 執行 [管理/問卷管理]
  - 點選 "新增問卷"
  - 設定問卷屬性 (名稱、填寫日期、填寫權限...)
  - 選擇現在或稍後建立題目 (稍後建立者,可透過問卷的 "編輯" 新增題目)
- 2. 建立問卷題目
  - 點選 "新增題目" (題目若需分類請先 "新增題組",再點選 🖸 新增)
  - 輸入題目資訊 (題型、題目、選項...)
  - 確定
- 3. 編修問卷題目
  - 點選題目旁的圖示 🗉,可重新編修問題
  - 點選題目旁的圖示 ×, 可刪除問題
- 4. 發佈問卷

#### FAQ:

1. 功能 "選擇樣版" 有何作用? 如何建立?

有時各問卷題目的選項可能大同小異 (如滿意度),因此可以藉由選項的樣版建立,在新增其他題 目直接套用,建立樣板步驟如下:

- a. 輸入各選項內容
- b. 點選 "存入樣版"
- c. 輸入樣版名稱後 (如滿意度), 點選 🚽 儲存, 往後只要透過下拉選單選取, 即可直接套用
- 2. 是否可設定問卷的填寫對象?

可以。透過問卷屬性設定[編輯/設定]中的"填寫權限"設定即可,對象包含: 無限制:不需帳號密碼登入即可填寫 限登入者:以帳號密碼登入後始可填寫 指定填寫人員:指定特定的好友群組,屬於該群組的使用者皆可填寫

#### 2.5.2 顯示最新問卷

透過 "設定網誌功能" 可將最新文件顯示於側邊欄位 (如下圖),供使用者選填,操作步驟如下:

- 1. 進入 [管理/版面配置]
- 2. 點選 "新增" 選單 (側邊欄位)
- 3. 選擇 "最新問卷"
- 4. 屬性設定 (名稱、顯示筆數、順序...)
- 5. 確定

|               | 發表文章 線上問答                           | 相簿 | 管理 |
|---------------|-------------------------------------|----|----|
| 分享 閲讀         | <b>最新問卷</b><br>最佳投影片票選<br>₩ 塡問卷 看結果 |    |    |
| 究資料 …<br>程如下: | 學習滿意度調查(已結束)<br>₩ <b>看結果</b>        |    |    |

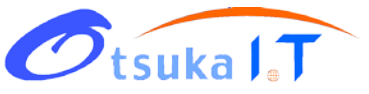

## 2.5.3 檢視統計資料

管理者除可在最新問卷列表中,點選 "看結果" 取得問卷統計資料外,也可透過問卷列表的頁面檢 閱問卷的統計資料,操作步驟如下:

- 1. 進入 [管理/問卷管理]
- 2. 點選統計欄位圖示 🛄,資料包括
  - 問卷名稱後的資料: 回收份數及發佈期間
  - 題目後的數字: 是經由公式: (份數1x 統計比重1+....+ 份數Nx 統計比重N)/N 所得出
  - 選項後的數字:表示 (選擇此選項的份數,此選項獲選的比率)
- 3. 點選題目名稱旁的圖示 🥯 可重新編輯統計比重
- 4. 匯出統計資料 (.xls)
  - 點選 "匯出"
  - 選擇匯出的選項內容
  - 確定

# 2.6 活動管理

# 2.6.1 新增活動

- 執行 [管理/活動管理]
- 點選 "新增活動"
- 填寫活動名稱
- 預設活動報名表

(若選擇自訂報名表,在確定活動新增後,它會出現一個視窗,選擇現在或稍後建立設定報名表,若按確定,則可設定增加或減少報名者需填寫的資料;稍後建立者,可透過活動的 "編輯報 名表"去新增題目)

- 狀態,選擇開放報名
- 完成

#### 2.6.2 檢視報名者名單

- 執行 [管理/活動管理]
- 點選要檢視名單的"活動訊息"
- 點選右上角有[管理/名冊]
- 完成(除了線上觀看,老師也可選擇將檔案匯出進行文書作業使用)

# 2.7 票選管理

## 2.7.1 新增票選

- 執行 [管理/票選管理]
- 點選 "新增票選"

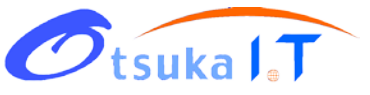

- 填寫票選名稱
- 新增完成後,選擇現在到票選首頁設定詳細資料(選擇關閉者,可透過票選管理的"管理"去設定)

#### 2.7.2 编輯報名表

- 執行 [管理/票選管理]
- 選擇要票選的名稱
- 點選右上角[管理/編輯報名表]
- 即可從"新增欄位"或選擇"樣版",設定要參加票選者的基本資料

#### 2.7.3 編輯票選

- 執行 [管理/票選管理]
- 選擇要票選的名稱
- 點選右上角[管理/編輯票選]
- 即可從"設定顯示欄位"和"編輯票選題目"(設定顯示欄位前,請先將報名者需填的欄位新增完成)

# 2.8 相簿管理

# 2.8.1 上傳相片

- 1. 進入相簿
- 2. 新增相簿
  - 點選 "新增相簿"

  - 確定
- 3. 上傳相片
  - 進入相簿 (點選相簿圖示)
  - 執行"上傳相片"
- 上傳相片 (PowerCam.cc 教學網: 相簿 風景) × 選取檔案 檔案名稱 (大小) 清除上傳紀錄 - 填寫相簿資訊 (名稱、屬性、日期、地點...) 属 DSCN0049.JPG ~464 kb 0 **■ DSCN0044.JPG** ~442 kb 0 **■ DSCN0047.JPG** ~450 kb 0 0 📕 DSCN0048.JPG -~394 kb
  - 選取檔案後 "開啟" (透過 [Shift/Ctrl + 滑鼠左鍵] 可選擇多個圖檔)
  - 上傳完畢後,點選 "close"
  - 點選 样 關閉視窗

#### 2.8.2 相片管理 (刪除、移動、封面設定)

- 1. 進入相簿
- 2. 執行 "管理"
- 3. 勾選照片 (可一次勾選多張)
- 4. 執行 "刪除" 可刪除所選取的照片
- 5. 執行 "改變相簿" 可移動所選取的照片至其他相簿
- 6. 執行 "設成相簿封面" 可將所選取的照片作為封面

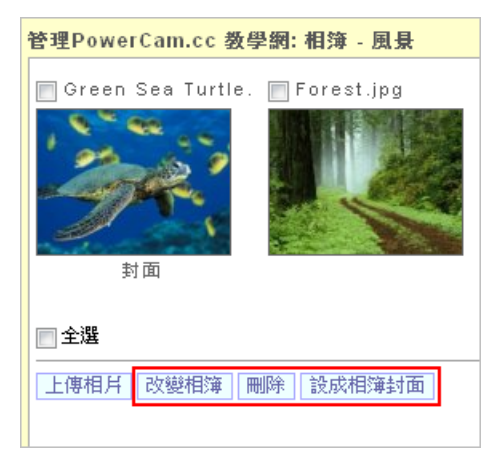

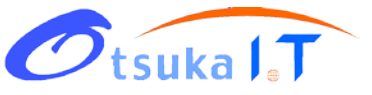

# 2.8.3 编輯相片資訊 (標題、順序、描述)

- 1. 開啟相簿
- 2. 點選欲編輯的相片
- 3. 執行 [工具/編輯]
- 4. 编修相片資訊 (標題、順序、日期、描述)
- 5. 確定

#### 2.8.4 相簿輪播設定

此功能可讓多個相簿中的相片,同時以幻燈片方式播放,並顯示於網誌側邊欄位,設定步驟如下:

前一張 下一張 | 放映 | 工具 - | 詳細

分享

刪除

加入社群

- 1. 設定輪播的相簿
  - 進入 [相簿/工具/編輯相簿]
  - 勾選 "相簿輪播"
  - 若取消勾選,則此相簿內容不會參與輪播
- 2. 進入 [管理/版面配置]
- 3. 新增 "相簿輪播"
- 4. 編修名稱與設定屬性 (順序、公開...)
- 5. 確定
- 註: 欲調整參與輪播的相簿,只要執行步驟 1 即可

#### 2.8.5 建立相簿選單

若要在網誌側邊欄位顯示相簿選單,在進入[管理/版面配置/側邊欄位]後, 可新增以下三種欄位,用途分別說明如下:

- 1. 相簿輪播 讓相片以幻燈片方式顯示,請參閱上方 [相簿輪播設定] 步驟
- 2. 連結收藏 連結精選、特定相簿,操作步驟請參閱 [p.,連結收藏]
- 3. 我的相簿 連結所有相簿,可控制顯示筆數

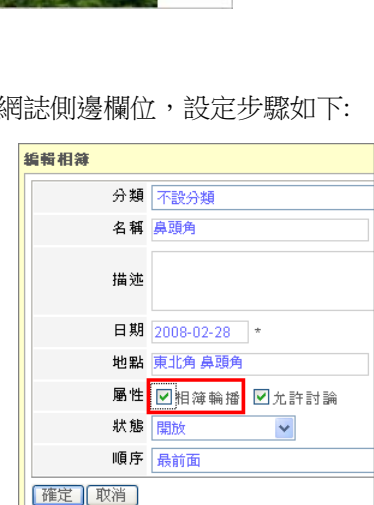

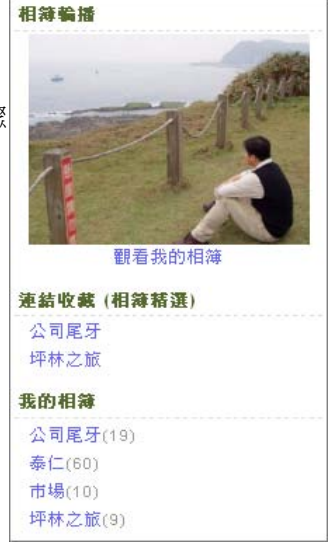

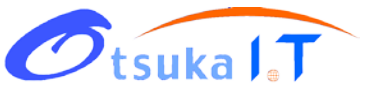

# 三、部落格基礎設定

# 3.1 個人資訊設定

- 1. 執行 [管理/個人資料設定]
- 2. 编輯個人資訊
- 於 "相片" 欄位點選 "瀏覽", 可變更 "個人小檔案" 中的照片
- 4. 確定
- 註:因本校部落格採學校 E-mail 帳號及密碼認證, 故不允許修改密碼。

| 輕新   | 網訪小幫手                   |    |
|------|-------------------------|----|
| 信箱   | service@powercam.com.tw | •  |
| 性別   | ◎男性 〇女性                 |    |
| 電話   | 02-26477104             |    |
| 手機   |                         |    |
| 個人資訊 | 有任何問題部可以留言喔~~           |    |
| 相片   | -                       |    |
|      |                         | AM |

# 3.2 工具列設定

#### \* 欄位留白則不顯示該工具 (管理除外) 3.2.1 變更工具列名稱 發表文章 (發表文章) 訪客留言 (訪客留言) 1. 執行 [管理/blog 設定] 工具列名稱 相簿 (相簿) 2. 编修"工具列名稱"欄位(留白則不顯示,管理除外) 好友 (好友) 3. 確定 收藏 (收藏) 管理 (管理) 回首頁 網址 http://www.iportal.tw/jackie 網站連結 iShow愛秀網 網址 http://www.iportal.tw/oitcdemo1 大塚演講活動網 網址 http://speech.iportal.tw 3.2.2 網站連結 確定取消 可將相關單位的連結建立於標題列中, 方便使用者切换,操作步驟如下: 數位學習科技實驗室 1. 執行 [管理/blog 設定] 本實驗室著重於數位學習科技的 2. 輸入網站名稱及網址 (下方 "網站連結" 欄位) 研究,歡迎各位先進蒞臨指教~ 3. 確定 首頁 | iShow愛:

# 3.3 建立好友名單

透過好友名單的建立,可以總覽好友的最新討論、最新文章,也可以做為上傳及閱讀權限設定的基

- 礎,新增好友的步驟如下:
- 1. 執行 [管理/好友]
- 2. 點選 "新增"
- 3. 輸入好友的帳號,同時選擇好友分類
- 4. 確定
- 註: 切換到 "好友分類" 可新增其他類別。

| 好友         |       |          |      |             | ×  |
|------------|-------|----------|------|-------------|----|
| <b>④</b> 好 | 子友列表  | ◯好友分類    | 好友分辨 | 頃: 全部好友     | *  |
|            | 帳號    | 姓名       | 描述   | 建立時間        | 動作 |
|            | en    | PowerCam |      | 04-07 15:54 | 編輯 |
|            | tw    | PowerCam |      | 04-07 15:54 | 編輯 |
|            | xms   | fyliu    |      | 04-07 15:54 | 編輯 |
|            | ken   | ken      |      | 04-02 15:41 | 編輯 |
| 新增         | 11 刪除 | 1        |      |             |    |

# 3.4 權限設定

Otsuka I T

#### 3.4.1 上傳權限設定 (共同作者)

管理者可將特定分類得上傳權限開放,允許好友發表文章或上傳 PowerCam 講解,成為該分類的共

同作者,設定步驟如下:

- 1. 執行 [管理/分類管理]
- 2. 點選 "編輯"
- 3. 指定共同作者 (透過下拉選單中的 "好友分類")
- 4. 確定
- 註: 該分類的好友即在該分類具有上傳權限。

| 分類管理 |                         |
|------|-------------------------|
| 名稱   | 基礎操作 *                  |
| 顯示模式 | ◎摘要 ◎圖示 ◎標題列表 ◎演講 ◉全交顯示 |
| 閲讀權限 | 開放                      |
| 共同作者 | -                       |
| 順序   | -<br>全部好友               |
| 確定取消 | 修課學生 黄驗室成員 读            |
|      | 專題學生<br>系所老師            |
|      |                         |

名稱 相關設定

寄信通知 -

確定
取消

閱讀權限 好友

共同作者 開放

順序 密制

\*

✓ 選擇好友群組: 全部好友 ✓

顯示模式 ○摘要 ○圖示 ④標題列表 ○演講 ○全交顯

¥

#### 3.4.2 閱讀權限設定

閱讀權限可針對文件分類,設定為開放、好友或密碼三種,設定步驟如下:

- 1. 執行 [管理/分類管理]
- 2. 點選 "編輯"
- 3. 設定閱讀權限
  - 好友: 選擇可閱讀的好友群組
  - 密碼: 輸入密碼與提示,則訪客輸入密碼後即可閱讀
- 4. 確定

# 3.5 文件顯示模式設定

文件顯示模式以"分類"為設定基礎,可視需求設定為摘要、圖示、標題列表、演講以及全文顯示 模式,設定步驟如下:

設定

- 1. 執行 [管理/分類管理],或直接進入分類後點選 "設定"
- 2. 點選 "編輯" (依分類別設定)
- 3. 變更 "顯示模式"
- 4. 確定

在不同顯示模式下,每頁顯示的文章筆數可 透過 "blog 設定" 修改,步驟如下:

- 1. 執行 [管理/blog 設定]
- 2. 設定 "頁面筆數" (將套用於所有分類)
- 3. 確定

| 設定   |                         | × |
|------|-------------------------|---|
| 名稱   | 基礎操作 *                  |   |
| 顯示模式 | ◎摘要 ◎圖示 ◎標題列表 ◎演講 ◉全交顯示 |   |
| 閱讀權限 | 開放 🖌                    |   |
| 共同作者 | - 🗸                     |   |
| 順序   | 1. 其他技巧 💙 之後            |   |
| 確定取消 |                         |   |

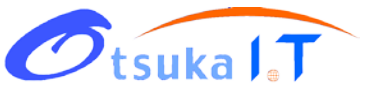

# 四、論文報告應用體驗

# 4.1 新增論文報告分類

- 1. 進入 [管理/分類管理]
- 2. 點選 "新增" 分類
- 3. 填寫分類名稱 (如論文報告)
- 4. 選擇顯示模式
- 3. 點選 "確定" 後,按 🗙 離開分類管理

#### [FAQ]

- 需要設定共同作者 (上傳權限)嗎? 初期建議可統一用實驗室帳號上傳,不需設定上傳權限給其他成員。
- 如何將分類設定在側邊選單呈現?
   透過 [版面配置/側邊欄位] 設定即可。

# 4.2 論文報告同步錄影

- 1. 開啟 PowerPoint 簡報
- 2. 檢查麥克風音量 (執行 PowerCam/設定/一般)
- 3. 選擇欲講解的投影片
- 4. 按紅色錄影鈕開始簡報與錄影
   (過程中不需改變使用習慣,換頁會自動分段)
- 5. 按 "ESC" 結束簡報與錄影
- 重複步驟 3-5 繼續錄影
   (新講解會接在之前講解的後面)

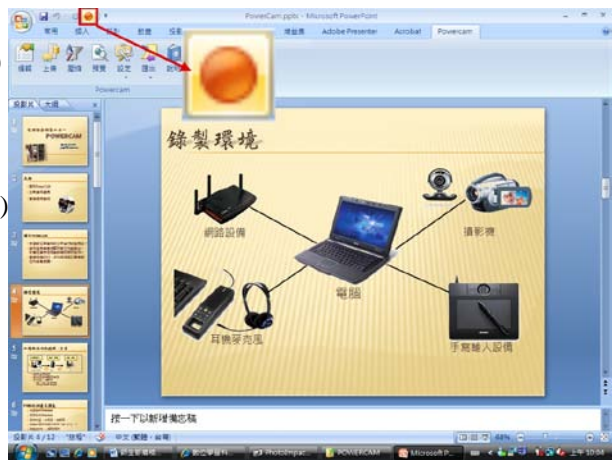

#### FAQ

1. 錄完的檔案放在哪裡?

如果 PPT 的存放路徑在 c:\slides\a.ppt, PowerCam 錄製完的檔案便會放在與 PPT 同路徑的 c:\slides\a.fsp 資料夾內 (自動以 PPT 檔案名稱命名的資料夾)。

2. 如何預覽講解的內容?

執行 [PowerCam/網頁預覽], 或進入 a.fsp 資料夾後點選 index.html 即可。

3. 教材可以編輯嗎?教材的描述資料與投影片標題如何產生? 可以,執行 [PowerCam/編輯講解]即可。PowerCam 會 自動擷取 PPT 摘要資訊 (檔案/摘要資訊)與投影片標題, 作為教材的描述資料。若標題為 slide##,是因為 PPT 的設 計中沒有使用標題方塊,請透過 [PowerCam/編輯講解] 修改。

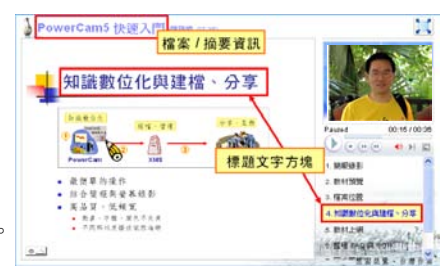

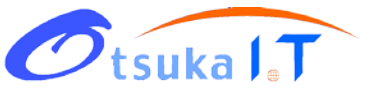

- 4. 可以錄 PowerPoint 以外的東西嗎 (如 網頁、PDF等)? 可以,開啟桌面 PowerCam 應用程式即可,步驟如下:
  - a. 確定檔案位置 (按 [瀏覽], 並輸入檔名)
  - b. 按 🥮 或 "F12" 開始錄影
  - (工具列會自動隱藏,滑鼠移到螢幕上方會再次顯示)c. 按 或 "F12" 結束錄影

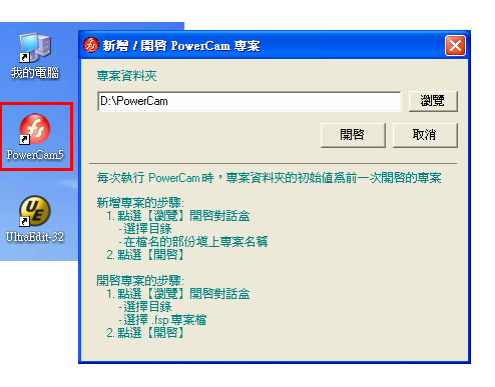

# 4.3 上傳 PowerCam 講解

上傳 PowerCam 講解的步驟如下:

- 1. 開啟已錄製的 PowerPoint 檔案
- 2. 點選 [PowerCam/上傳]
- 3. 填寫標題、作者資訊
- 4. 填寫上傳資訊
  - 網址,ex: www.iportal.tw
  - 個人網站的帳號、密碼
- 5. 點選 [更新]
- 透過"課程"的下拉選單,選擇要 上傳的分類(如數位學習心得分享)
- 7. 點選 [開始上傳]

| 上傳資料                                            |                                                                            |                    |       |    | x |
|-------------------------------------------------|----------------------------------------------------------------------------|--------------------|-------|----|---|
| 描述資訊                                            | <u></u>                                                                    |                    |       |    |   |
| 標題                                              | PowerCam 5                                                                 |                    |       |    |   |
| 作者                                              | jackie                                                                     |                    |       |    |   |
| 網站設定                                            |                                                                            |                    |       |    |   |
| 網址                                              | www.iportal.tw                                                             |                    |       |    |   |
| 帳號                                              | jackie                                                                     | 密碼                 | ***** |    |   |
| 課程                                              | 數位學習心得分享                                                                   |                    | •     | 更新 |   |
| 上傳步驟:<br>1.填寫<br>2.執行<br>3.選擇」<br>4.執行<br>注意:網站 | 【網址、帳號與密碼】<br>【更新】取得有權限上傳的 文付<br>上傳課程<br>【開始上傳】將講解與描述資料<br>需支援 SCIP2 通訊協定。 | 牛夾/課程 列表<br>斗上傳到網站 |       |    | _ |
|                                                 |                                                                            |                    | 開始上傳  | 離開 |   |

註: 尚未錄製的 PPT 也可透過上述步驟直接上傳,並在部落格以 Slide Show 的樣式呈現

# FAQ:

- 如何更新已經上傳在網站的講解?
   只要開啟同一份教材專案,並指定到相同分類,重新執行上傳即可。
- 2. 上傳的檔案可以開放其他使用者下載嗎?
  - 可以,但預設不允許下載,必須在上傳後由管理者開放,開放步驟如下:
  - a. 登入網站
  - b. 開啟文件
  - c. 執行 [工具/編輯]
  - d. 勾選 "開放下載"
  - e. 確定

# Otsuka I.T

# 4.4 提供論文原始檔下載

透過上傳附件功能,可將 Paper 原文 (如 pdf、word) 上傳,作為講解的附件,提供其他成員下載,操作步驟如下:

- 1. 登入部落格
- 2. 進入文件
- 3. 執行 [工具/編輯]
- 4. 執行 "上傳附件"
  - 點選 "上傳"
  - 選取檔案後 "開啟"
  - 上傳完畢後,點選 "close"
  - 點選 样 關閉視窗

| 內容 |                                       |
|----|---------------------------------------|
|    |                                       |
|    |                                       |
| 確定 | 取消 <mark>(上傳附件</mark> l zip 教材上傳) * i |

# 4.5 閱讀與討論

請研究生針對已上傳的報告內容進行閱讀與討論,所累積的討論內容,除可整理成常見問題,同時 也讓知識內容更完整,操作步驟如下:

- 1. 連結至實驗室網站
- 2. 點選 "論文報告" (側邊選單)
- 3. 進入講解文件 (點選文件標題)
- 4. 點選播放鈕或講解標題,可播放講解
- 5. 點選 "發表討論",即可發表討論
- 6. 點選討論標題可進行"回應"

| 錄影 PowerPoint 以外的內容                                                                                                    |
|----------------------------------------------------------------------------------------------------|
| 開谷應用程式<br>→ 11222383 → 21242383 → 31242383 → 312483837 → 31242383 → 312423833 → 312423833 → 31242383383 → 312423833 → 31242383383 → 31242383 → 312423833 → 31242383383 → 31242383383 → 31242383383 → 31242383383383383 → 31242383383383383383383 → 31242383833833833833833833833833833833833833 |
| 1/2 e e e e                                                                                                    |